## Cisco Webex Hands-On Lab Configuration

## Lab Administration Page – Configure Webex Lab Room(s)

Administration login page: <u>https://cssd11.webex.com/labadmin</u> Login with email address (<u>first.last@d11.org</u>) and network password

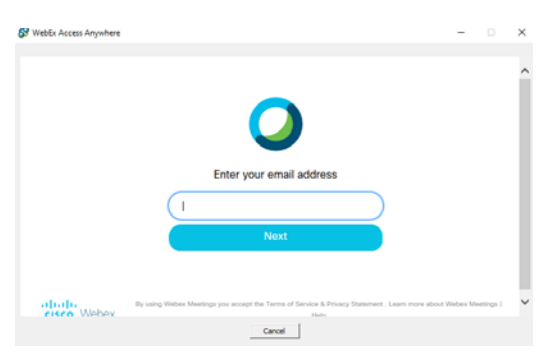

Select "Create New Lab" to create a lab space for each computer lab room. Name lab with **School Name – Rm number** (ie: Tesla -Rm 158)

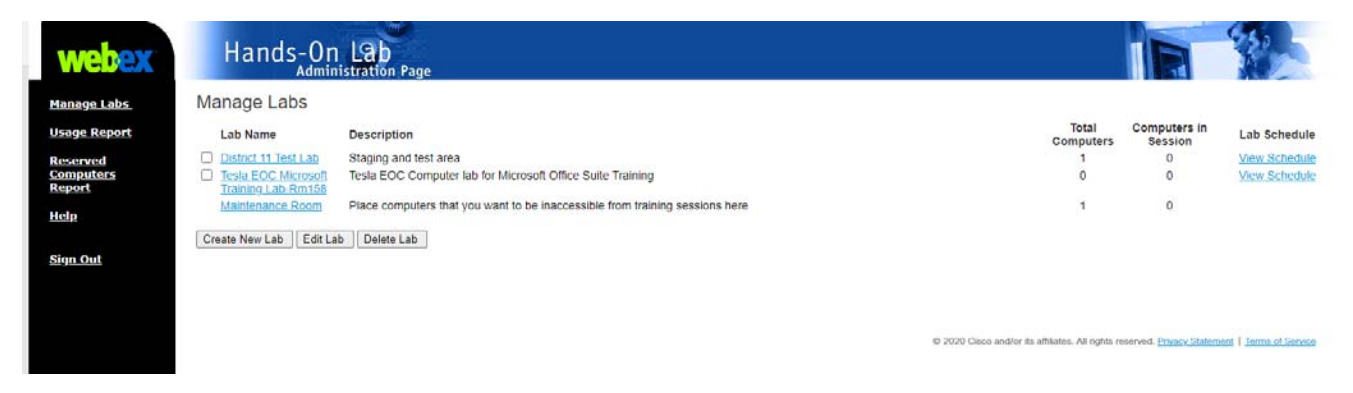

NOTE: Computers placed in Maintenance Room are not available for reservations.

## Lab Computer Software Install instructions

Log onto or remote in and logon to computer that needs Cisco Webex Anywhere Software

Open Hands-On Lab Administration page (https://cssd11.webex.com/labadmin)

Click on Lab Name where computer will be located.

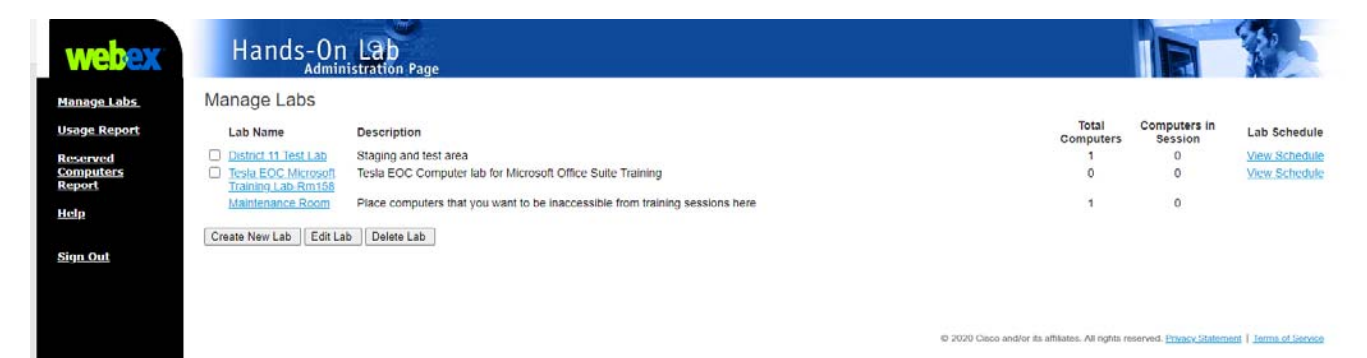

Click on "Set Up Computer" and complete forms as shown below

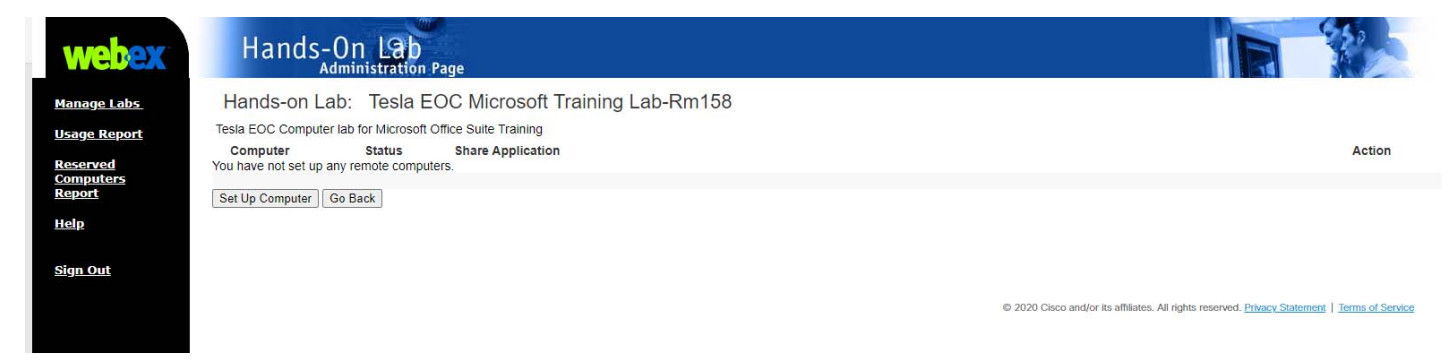

## SETUP Wizard:

Computer name must have the **Computer Name-Rm #** (ie: dohe111111-Rm 215)

| - Color                                                                                                    | 🚱 Webex Access Anywhere Setup Wizard 🛛 🗙                                                                                    |        |  |  |  |
|----------------------------------------------------------------------------------------------------|----------------------------------------------------------------------------------------------------|--------|--|--|--|
|                                                                                                    | Name this computer                                                                                                    |        |  |  |  |
|                                                                                                    | Please enter a nickname for this computer.<br>Computer name:                                                                |        |  |  |  |
| NUM NUM                                                                                                    | (Name is displayed on My Computers page)                                                                                    |        |  |  |  |
| CARDA .                                                                                                    |                                                                                                    |        |  |  |  |
| and a state of the state of the |                                                                                                    |        |  |  |  |
| A NAMES OF                                                                                                    | < <u>B</u> ack <u>N</u> ext> Cancel                                                                                         |        |  |  |  |
|                                                                                                    | n na han sama na gana sa kata na kata kata na kata kata na kata na kata na kata na kata na kata na kata na kata             |        |  |  |  |
|                                                                                                    | 🚱 WebEx Access Anywhere — 🛛 🗙                                                                                               |        |  |  |  |
|                                                                                                    | Ó                                                                                                    | S      |  |  |  |
|                                                                                                    | Enter your email address                                                                                                    |        |  |  |  |
|                                                                                                    | Next  I July  By using Webes Maerings you accept the Terms of Service & Privacy Susamerer Learn more about Webes Meerings ( | N<br>C |  |  |  |
|                                                                                                    | Cancel Hain                                                                                                    |        |  |  |  |

Sign In to Webex with network email address and password.

NOTE: You may be prompted to install a Google Chrome Extension

| S Webex Access Anywhere Setup Wizard                                                                                                    | ×                                                                                                    |
|----------------------------------------------------------------------------------------------------|----------------------------------------------------------------------------------------------------|
| Options<br>Session options<br>Automatically reduce screen resolution to match local computer<br>Use full-screen view by default<br>✓ Disable this computer's keyboard and mouse<br>✓ Make this computer's screen blank<br>✓ End this session after it remains idle for 30 Minutes<br>Disable pop-up messages<br>✓ Lock computer after session ends | Students that use Webex Access Anywhere<br>to login will have control of computer.<br>Disabling the computer's keyboard and<br>mouse insures that anyone physically in the<br>room can't take control of computer.<br>Keep Lock Computer after session ends<br>checked to insure no one in the room has<br>access to the previous user's network<br>resources. |
| Webex Access Anywhere Setup Wizard          Applications         On this computer, access:         • Entire desktop         • Specific applications         Add         Rename         Remove                                                                                                    | <ul> <li>Users that login to entire desktop get same permissions as when they login at the physical computer.</li> <li>Providing access to only Specific applications limits them to only that</li> </ul>                                                                                                    |
|                                                                                                    | applications limits them to only that<br>software<br>Both permissions provide user access to<br>network storage and a transfer file<br>application that gives them access to files<br>on the computer and network drives.                                                                                                    |

| 🚱 Webex Access Anywhere Setup Wizard                                                                                                    | ×               |                                                                                         |
|----------------------------------------------------------------------------------------------------|-----------------|-----------------------------------------------------------------------------------------|
| Authentication To provide greater security for your remote computer, select a method of authentication. Method Access code Your access code Access code: Confirm access code: ***** | outer, select a | <b>Access code: handsonlab</b><br>We have not set up phone authentication<br>do not use |
| Note: Combine special characters (\$, @, %), numbers (1, 2, 3<br>), and letters (a, b, c) to create a secure access code.                                                           | Cancel          |                                                                                         |

**Finish Install** 

Once installed on the computer, Access Anywhere can be managed by physically logging into the computer and right click on the blue and green square icon.

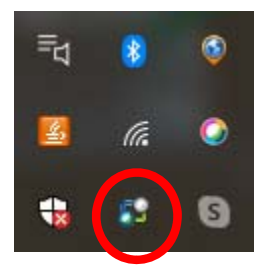

Additional Cisco Lab administration set up instructions:

https://help.webex.com/en-us/nyc3q0b/Set-Up-a-Computer-for-Remote-Access